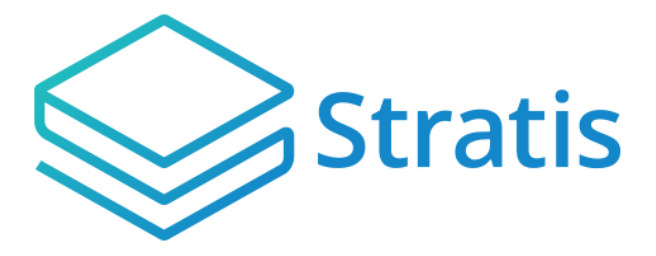

# STRATIS SUPPORT DOCUMENT

Migration from StratisX to Stratis Core

## Table of Contents

| 1. | Introduction                           | 3    |
|----|----------------------------------------|------|
| 2. | Stratis Core – Creating a Wallet       | 4    |
| 3. | Transfer from StratisX to Stratis Core | . 10 |
| 4. | Coin Consolidation                     | .16  |
| 5. | Troubleshooting                        | .21  |

## 1. Introduction

This guide is intended to assist users with migrating their coins from the legacy StratisX node to the new Stratis Core full node. If you are already familiar with creating a wallet on Stratis Core and sending transactions from StratisX, then you will most likely not need this guide.

Additionally, this guide contains information on how to consolidate wallets that have been staking for a prolonged period with large numbers of coins.

- 2. Stratis Core Creating a Wallet
- Open Stratis Core

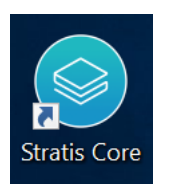

• Click on 'Create or restore a wallet'

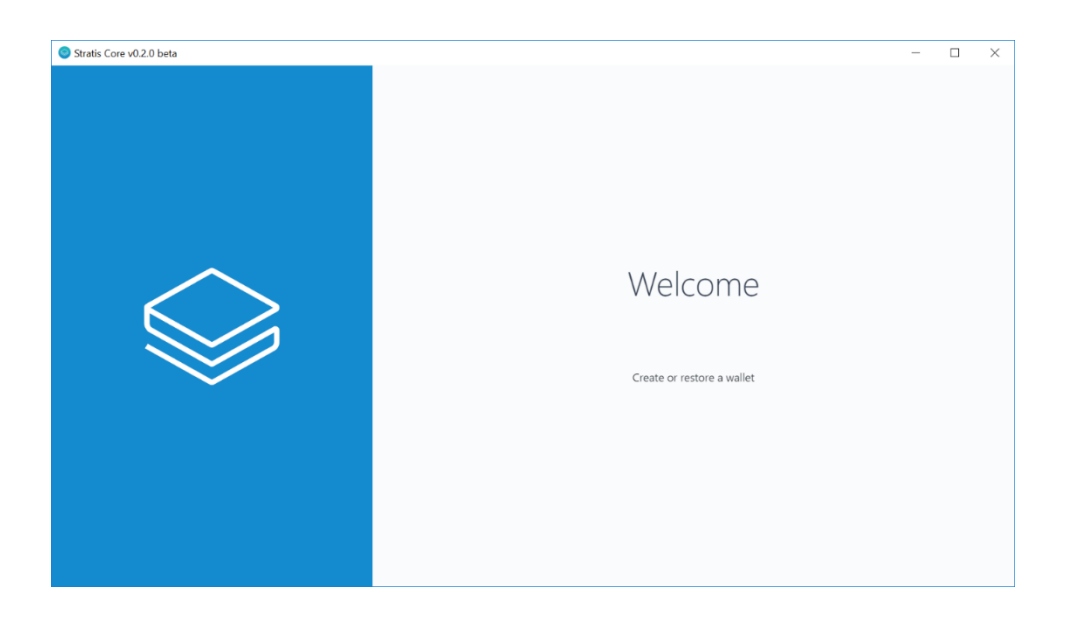

• Click 'Create'

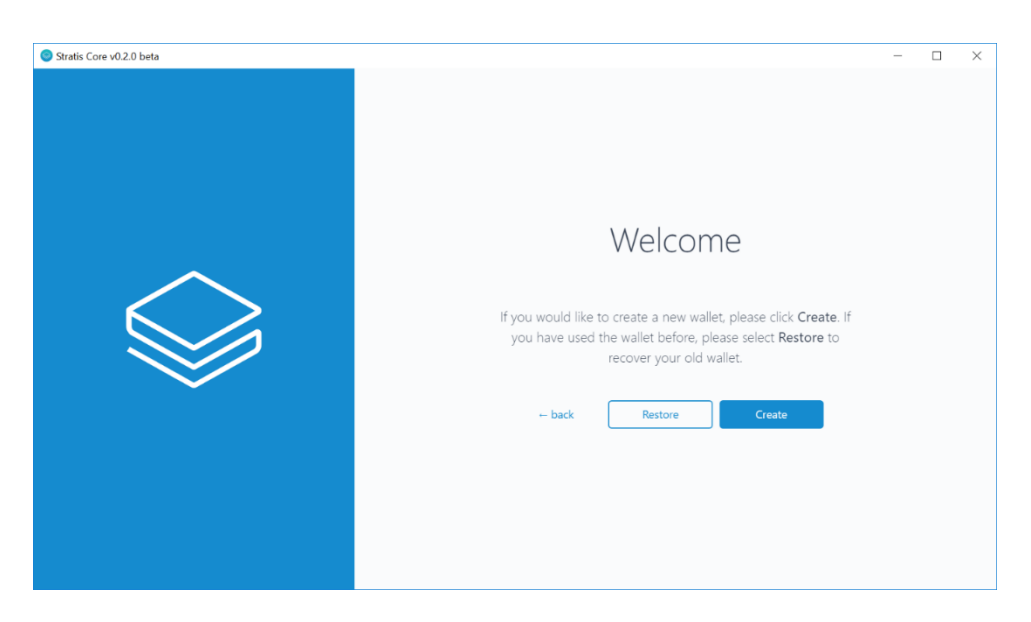

• Fill in the desired wallet name and password. Click 'Create a new wallet'

| Stratis Core v0.2.0 beta |                                                                                                    | - | $\times$ |
|--------------------------|----------------------------------------------------------------------------------------------------|---|----------|
| Stratis Core +02.0 beta  | Name         MyWallet         Password         Confirm password         Image: Confirm password         Vour password will be required to recover your wallet in the future. Keep it safe.         Cancel       Create a new wallet |   | ×        |
|                          |                                                                                                    |   |          |

• Write down the mnemonic that was randomly generated

| Stratis Core v0.2.0 beta |                                                                                                    | - | _ |
|--------------------------|----------------------------------------------------------------------------------------------------|---|---|
|                          | Mnemonics                                                                                                    |   |   |
| $\bigtriangleup$         | Warning !<br>Please write down your secret words and password. You<br>will need <b>both</b> to recover your wallet in the future. |   |   |
|                          |                                                                                                    |   |   |
|                          | Cancel                                                                                                    |   |   |
|                          |                                                                                                    |   |   |

• Fill in the 3 requested words from your mnemonic

| Stratis Core v0.2.0 beta |                                                                                | - | $\times$ |
|--------------------------|--------------------------------------------------------------------------------|---|----------|
|                          | Word n*1         I         Word n*3         Word n*12         U         - back |   |          |

• The wallet has now been created, click 'OK'

| Stratis Core v0.2.0 beta                                                   | - 🗆 X   |
|----------------------------------------------------------------------------|---------|
| Wellet Created                                                             | Velcone |
| Your wallet has been created.<br>Keep your secret words and password safe! |         |
| ок                                                                         |         |
|                                                                            |         |
|                                                                            |         |

• At the wallet selection screen, select the wallet you just created, enter the password, and press 'Decrypt'

| Stratis Core v0.2.0 beta |                          | - | × |
|--------------------------|--------------------------|---|---|
|                          | Welcome<br>MyWalet *<br> |   |   |

• You will need the wallet to sync completely (100%) before it will be fully usable or able to stake

| Stratis Core v0.2.0 beta                                 |                                             | - 🗆 X              |
|----------------------------------------------------------|---------------------------------------------|--------------------|
| MyWallet                                                 | $\bigotimes$                                |                    |
| SPENDABLE BALANCE O.000000000000000000000000000000000000 |                                             |                    |
|                                                          |                                             |                    |
|                                                          | Click the down arrow for a receive address. | <b>•</b> • • • • • |

• Click on the 'Receive' button

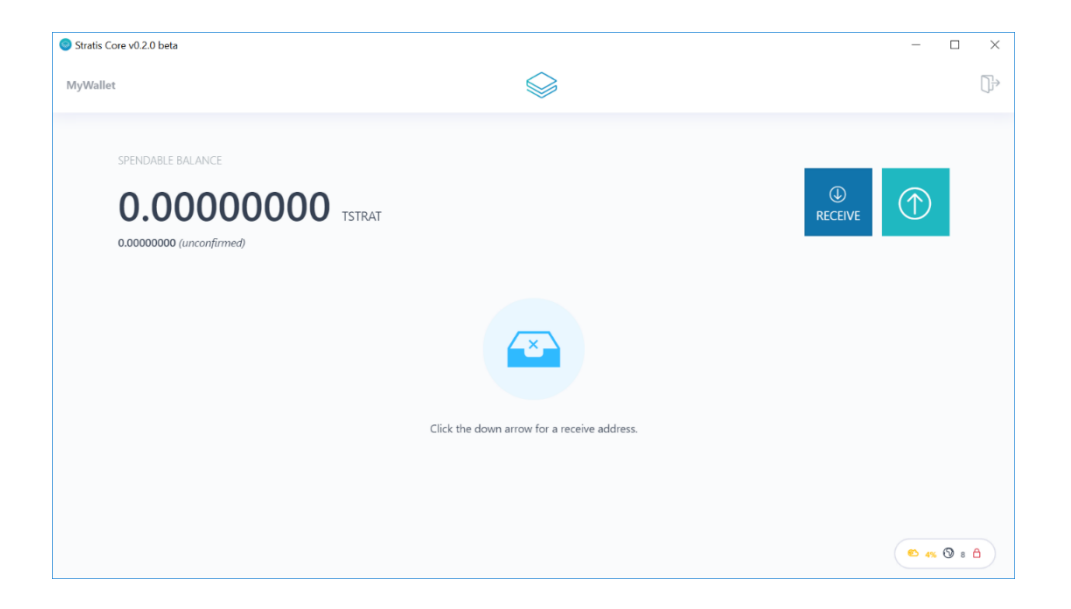

• You will be shown an address from your Stratis Core wallet. Click 'Copy to clipboard' and paste it in a text file for later use

| Stratis Core v0.2.0 beta |                                    | - | $\times$ |
|--------------------------|------------------------------------|---|----------|
|                          |                                    |   |          |
| 0.0000000                | Receive                            |   |          |
|                          |                                    |   |          |
|                          | TCrUuEk9Jd85sxmiSLLa5smzt4jh9iHAm8 |   |          |
|                          | Show all addresses                 |   |          |
|                          | ОК                                 |   |          |
|                          |                                    |   |          |

• Close Stratis Core, as you cannot run StratisX at the same time (they both connect using the same port)

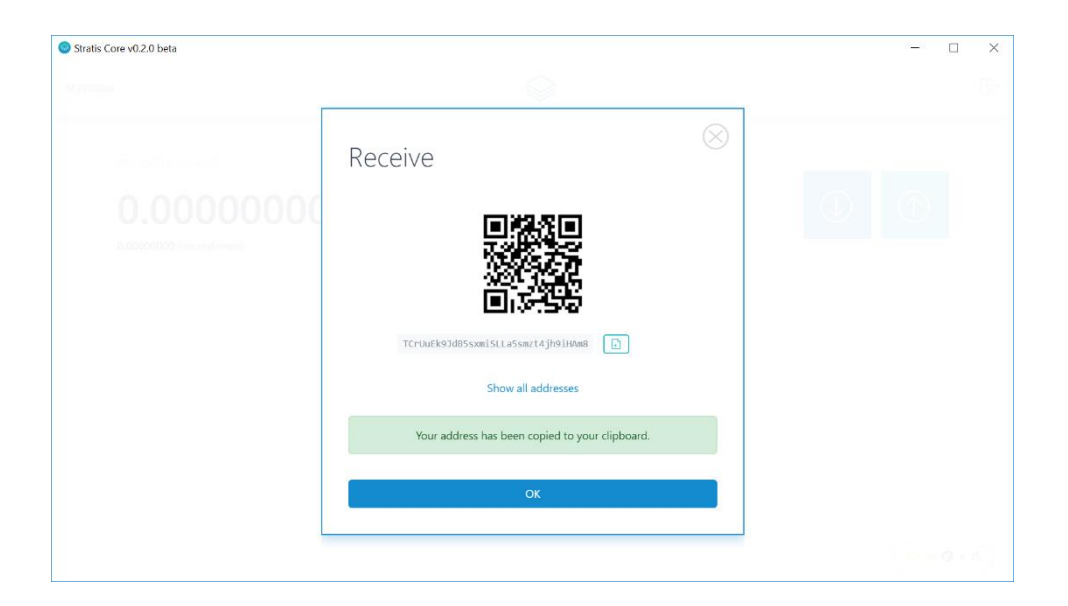

#### 3. Transfer from StratisX to Stratis Core

• Open stratisX (if you use it for staking, do not decrypt the wallet yet)

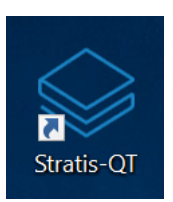

• Wait for stratisX to finish syncing so that all your coins are visible

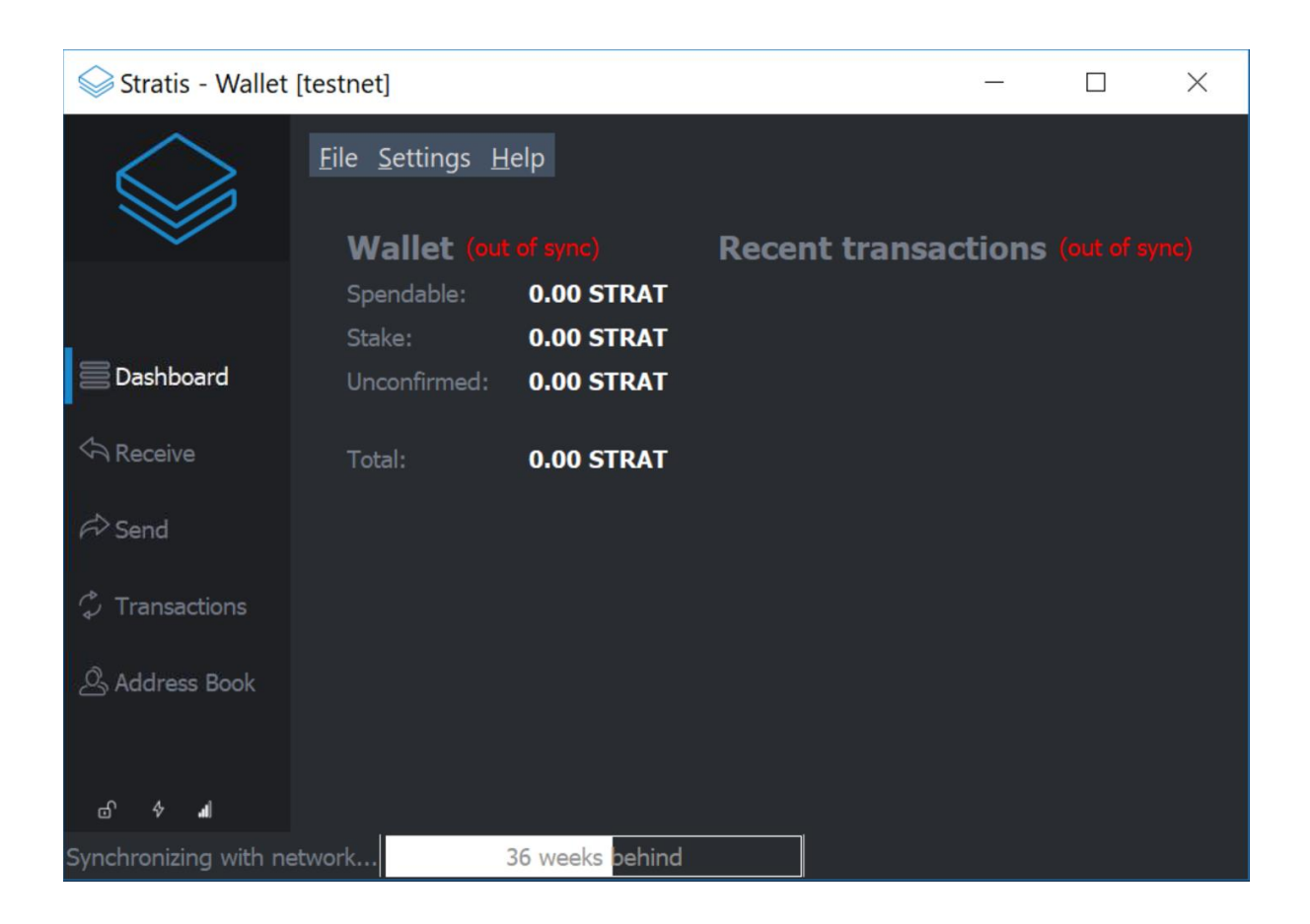

| Stratis - Wallet            | Stratis - Wallet [testnet] – 🗆 🗙 |                           |      |                  |                               |                      | ×           |
|-----------------------------|----------------------------------|---------------------------|------|------------------|-------------------------------|----------------------|-------------|
|                             | File Settings Help               |                           |      |                  |                               |                      |             |
| ~                           | Wallet                           |                           | Rece | ent tra          | nsact                         | ions                 |             |
|                             | Spendable:<br>Stake:             | 50.00 STRAT<br>0.00 STRAT | «    | 2018/1<br>(TJxAN | 1/20 1 <del>0</del><br>ephaAC | 50:00 STI<br>CHpNxcg | RAT<br>tTA⊨ |
| 📄 Dashboard                 | Unconfirmed:                     | 0.00 STRAT                |      |                  |                               |                      |             |
| A Receive                   | Total:                           | 50.00 STRAT               |      |                  |                               |                      |             |
| <i>ឝ</i> े Send             |                                  |                           |      |                  |                               |                      |             |
| $\diamondsuit$ Transactions |                                  |                           |      |                  |                               |                      |             |
| Address Book                |                                  |                           |      |                  |                               |                      |             |
|                             |                                  |                           |      |                  |                               |                      |             |
| 8 \$ <b>.</b>               |                                  |                           |      |                  |                               |                      |             |

• Click on the 'Send' button

| Stratis - Wallet | [testnet]        |                  |                  | _                 |              | $\times$ |
|------------------|------------------|------------------|------------------|-------------------|--------------|----------|
|                  | File Settings He | elp              |                  |                   |              |          |
| ~                | Pay To: Enter    | r a Stratis      | address (e.g.    | . SjBj1QvJvsA     | <u>&amp;</u> | -        |
|                  | Label: Enter     | a label for this | address to add i | t to your address | s book       |          |
| ≧ Dashboard      | Amount:          | ÷                | STRAT •          |                   |              |          |
| C Receive        |                  |                  |                  |                   |              |          |
| A Send           |                  |                  |                  |                   |              |          |
| Transactions     |                  |                  |                  |                   |              |          |
| යි Address Book  |                  |                  |                  |                   |              |          |
|                  | Add Recipient    | Clear All        | Balance: 50.00 S | STRAT             | 🗟 Sen        | d        |
| ₿∲₄∥ &           |                  |                  |                  |                   |              |          |

• Fill in the address you copied from your Stratis Core wallet. When you fill in the 'Amount', note that a fee of at least 0.0001 needs to be subtracted from the total.

| Stratis - Wallet            | [testnet]                                                 | _        |        | $\times$ |
|-----------------------------|-----------------------------------------------------------|----------|--------|----------|
|                             | File Settings Help                                        |          |        |          |
| ~                           | Pay To: TCrUuEk9JdB5sxmiSLLa5smzt4jh9iHAm8                |          | ] 오 📫  |          |
|                             | Label: Enter a label for this address to add it to your a | ddress b | book   |          |
| 🚍 Dashboard                 | Amount: 49.99990000 🗧 STRAT 🔸                             |          |        |          |
| Receive                     |                                                           |          |        |          |
| r⇔ Send                     |                                                           |          |        |          |
| $\diamondsuit$ Transactions |                                                           |          |        |          |
| 소 Address Book              |                                                           |          |        |          |
| £∳ "I ✓                     | Add Recipient Clear All Balance: 50.00 STRAT              |          | 🕫 Sene | d        |

• Click 'Send', and then 'Yes' to confirm the details

| Stratis - Wallet [te        | estnet]                                               | _        |        | $\times$ |
|-----------------------------|-------------------------------------------------------|----------|--------|----------|
|                             | File Settings Help                                    |          |        |          |
| ~                           | Pay To: TCrUuEk9JdB5sxmiSLLa5smzt4jh9iHAm8            |          | 오 칠    | -        |
|                             | See Confirm send coins                                | dress bo | ok     |          |
| ≧ Dashboard                 | Are you sure you want to send <b>49.9999</b>          |          |        |          |
| <                           | <b>STRAT</b> to (TCrUuEk9JdB5sxmiSLLa5smzt4jh9iHAm8)? |          |        |          |
| ศ∛ Send                     | Yes Cancel                                            |          |        |          |
| $\diamondsuit$ Transactions |                                                       |          |        |          |
| الله Address Book           |                                                       |          |        |          |
|                             | Add Recipient Clear All Balance: 50.00 STRAT          |          | 🗟 Send |          |
| ₿∲₄∥ ৵                      |                                                       |          |        |          |

• Enter your wallet password and click 'Ok'

| Stratis - Walle | t [testnet]                                                  | _     |                       | $\times$ |
|-----------------|--------------------------------------------------------------|-------|-----------------------|----------|
|                 | File Settings Help                                           |       | □ 0. <mark>°</mark> . |          |
|                 |                                                              |       |                       |          |
| _               | Unlock wallet ?                                              | X     | DOOK                  | _        |
| Dashboard       | This operation needs your wallet passphrase to unlock the wa | llet. |                       |          |
| Ch Receive      | Enter passphrase                                             |       |                       |          |
| r⇔ Send         | OK Correc                                                    | 1     |                       |          |
| Transactions    |                                                              | ;1    |                       |          |
| 요 Address Book  |                                                              |       |                       |          |
|                 | Add Recipient Clear All Balance: 50.00 STRAT                 |       | 🗟 Send                |          |
| B ∲ al ✓        |                                                              |       |                       |          |

• Click 'Yes' to confirm the transaction fee

| Stratis - Wallet [testnet] |                                                                                                    |          | - |        | $\times$ |
|----------------------------|----------------------------------------------------------------------------------------------------|----------|---|--------|----------|
| File Settin                | ngs Help                                                                                                    |          |   | a =    |          |
| Second Conf                | rm transaction fee                                                                                                    | $\times$ |   | 쓰 🕒 '  |          |
| ■ Dashboard Receive Send   | ? This transaction is over the size limit.<br>You can still send it for a fee of 0.0001<br>STRAT, which goes to the nodes that<br>process your transaction and helps to<br>support the network. Do you want to<br>pay the fee? |          |   | ok     |          |
| 🗘 Transactions             | Yes Cancel                                                                                                    |          |   |        |          |
| الله Address Book          |                                                                                                    |          |   |        |          |
| ഹ ം ച ⊲                    | Dient Clear All Balance: 50.00 STRAT                                                                                                    |          |   | A Senc | ł        |

• The wallet should indicate that the transaction has been sent (if you are using OSX or Linux you may not see this notification)

| Sent transaction                        |
|-----------------------------------------|
| Date: 2018/11/20 20:12                  |
| Amount: -50.00 STRAT                    |
| Type: Sent to                           |
| Address: (TCrUuEk9JdB5sxmiSLLa5sm       |
| Stratis-Qt (OSS GUI client for Stratis) |

• Click on the 'Transactions' tab to check the status of the transaction

| Stratis - Wallet [tes | stnet]         |          | _                                |         | $\times$ |
|-----------------------|----------------|----------|----------------------------------|---------|----------|
| F                     | ile Settings H | lelp     |                                  |         |          |
|                       | All            | All 🝷    | Enter address or label to search | Min amo |          |
|                       | Date           | Туре     | Address                          | Amount  |          |
|                       | 9 2018/11/2    | Sent to  |                                  | -50.00  |          |
| ≧ Dashboard           | 9 2018/11/2    | Received | 🔇 (TJxANephaACHpNxcgtTAn         | 50.00   |          |
| A Receive             |                |          |                                  |         |          |
| r⇔ Send               |                |          |                                  |         |          |
| 🗘 Transactions        |                |          |                                  |         |          |
| 오 Address Book        |                |          |                                  |         |          |
| -8 <b>-</b> 4 -8      |                |          |                                  |         |          |

• Hover over the outgoing transaction to check its status. Wait until it has at least 1 confirmation before proceeding

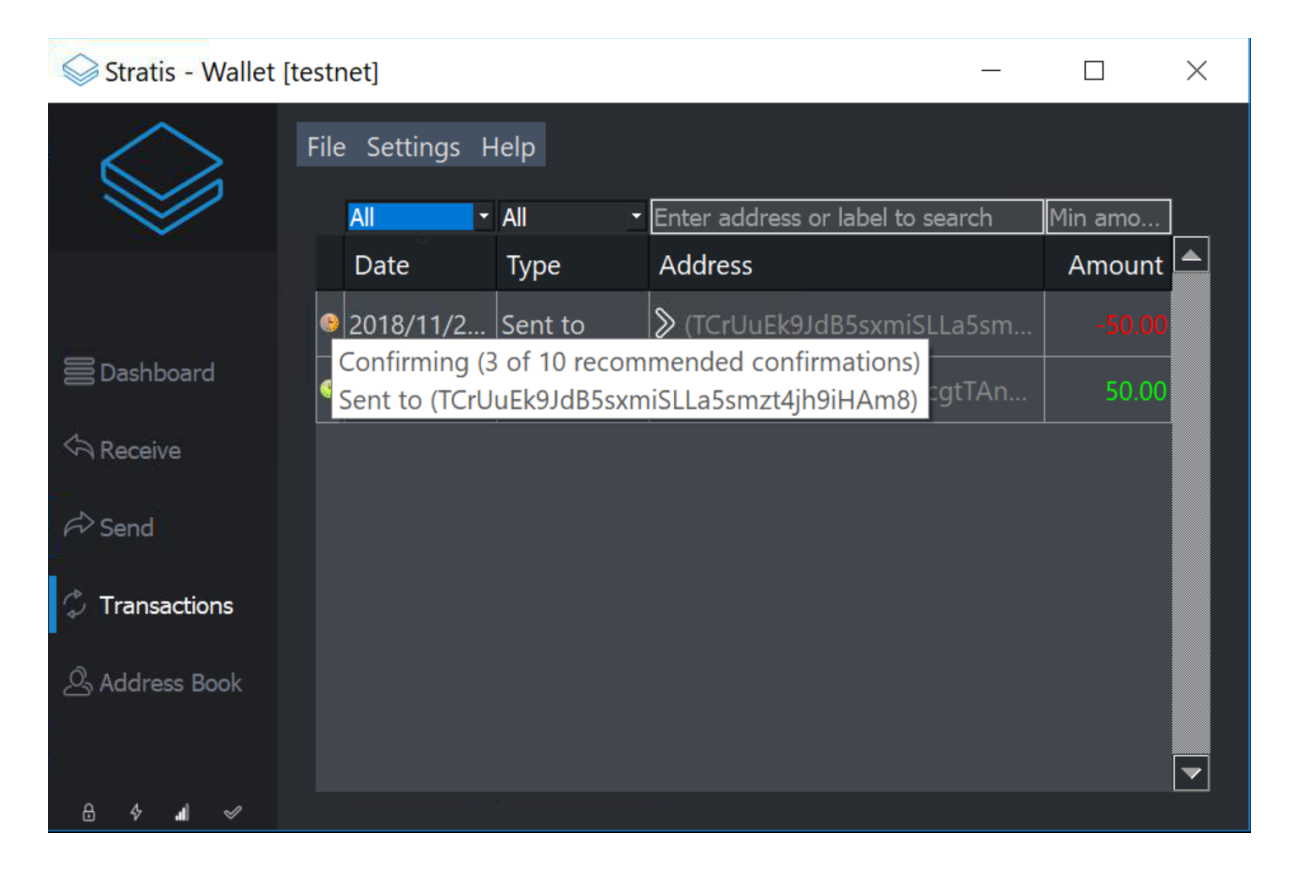

• You can now close StratisX and reopen Stratis Core – once it has synced you should see the transaction in the history

| Stratis Core v0.2.0 beta                                                            | $\sim$       | ×                                   |
|-------------------------------------------------------------------------------------|--------------|-------------------------------------|
| Mywallet                                                                            |              | τŲ                                  |
| SPENDABLE BALANCE<br><b>49.99990000</b> TSTRAT<br>0.00000000 ( <i>unconfirmed</i> ) |              |                                     |
| LATEST TRANSACTIONS                                                                 |              | STAKING                             |
| RECEIVED + 49.99990000 TSTRAT Nov 20, 2018, 8:13:5                                  | 2 PM details | Unlock your wallet to start staking |
| Go to History                                                                       |              | Password Unlock                     |
|                                                                                     |              |                                     |
|                                                                                     |              | ∞ 100% ③ 8 台                        |

## 4. Coin Consolidation

If you have been staking for a long time, sending all the coins in one transaction may not work. This is because the resulting transaction size will be too big.

You therefore need to create transactions with several outputs at a time, but not so many that the transaction cannot be sent. This can be done via the coin control screen, which needs to be enabled if you have never used it before.

| Stratis - Wallet            | [testnet]                                            |                    |                 | -                                         |                        | $\times$    |
|-----------------------------|------------------------------------------------------|--------------------|-----------------|-------------------------------------------|------------------------|-------------|
|                             | File Settings Help<br>Wa Encrypt Wall<br>Change Pass | et<br>phrase<br>ot | e required      | d!                                        | ione                   |             |
| Boshhaard                   | Sr Options                                           | دمت<br>٥.00 STRAT  | <pre>Kece</pre> | 2018/11/21 0∓<br>(TJxANephaAC             | 10:00 STF<br>ThpNxcg1  | RAT<br>tTA  |
|                             | Unconfirmed:                                         | 0.00 STRAT         | «               | 2018/11/21 0 <del>∓</del><br>(TJxANephaAC | 10:00 STF<br>CHpNxcgt  | rat<br>ttai |
| <i>ឝ</i> े Send             | Total:                                               | 50.00 STRAT        | «               | 2018/11/21 0 <b>∓</b><br>(TJxANephaAC     | 10:00 STF<br>HpNxcgt   | rat<br>ttai |
| $\diamondsuit$ Transactions |                                                      |                    | 8               | 2018/11/21 0∓<br>(TJxANephaAC             | 10:00 STF<br>HpNxcgt   | RAT<br>ITAI |
| Address Book                |                                                      |                    | «               | 2018/11/21 0∓<br>(TJxANephaAC             | 10200 STF<br>HpNxcgt   | RAT<br>ITAI |
|                             |                                                      |                    | ≫               | 2018/11/20 29<br>(TCrUuEk9JdB5            | 50:00 STF<br>isxmiSLLa | RAT<br>a5si |
| □ Ŷ <b>』</b>                |                                                      |                    |                 |                                           |                        |             |

• Under 'Settings' select 'Options...'

#### • Click on the 'Display' tab

| Stratis - Wall              | et [testnet]                                                                                                    | _         |   | $\times$                         |
|-----------------------------|----------------------------------------------------------------------------------------------------|-----------|---|----------------------------------|
| $\bigtriangleup$            | File Settings Help                                                                                                    |           |   |                                  |
|                             | Solutions Solutions                                                                                                    | ?         | × |                                  |
|                             | Main Network Window Display                                                                                                  |           |   |                                  |
| Dashboard                   | Optional transaction fee per kB that helps make sure your tra<br>are processed quickly. Most transactions are 1 kB. Fee 0.01 | ansaction |   | STRAT<br>(cgtTA                  |
| Receive                     | recommended. Pay transaction fee 0.00000000 C STRAT -                                                                        |           |   | STRAT<br>(cgtTA                  |
| <i>ឝ</i> े Send             | Reserved amount does not participate in staking and is there<br>spendable at any time.                                       | fore      |   | STRAT<br>‹cgtTA                  |
| $\diamondsuit$ Transactions | Reserve 0.00000000 STRAT ·                                                                                                   |           |   | STRAT<br><cgtta< th=""></cgtta<> |
| 🛆 Address Book              |                                                                                                    |           |   | STRAT<br>(cgtTA)                 |
|                             | OK Cancel                                                                                                    | Apply     |   | STRAT<br>SLLa5si                 |
| 8                           |                                                                                                    |           |   |                                  |

• Click on the 'Display coin control features' check box

| Stratis - Wall              | -                                                                            |       |          |                  |
|-----------------------------|------------------------------------------------------------------------------|-------|----------|------------------|
| $\bigtriangleup$            | File Settings Help                                                           |       |          |                  |
|                             | Solutions                                                                    | ?     | $\times$ |                  |
|                             | Main Network Window Display                                                  |       |          |                  |
|                             | User Interface language: (default)                                           |       | -        | STRAT<br>kcgtTA  |
|                             | Unit to show amounts in: STRAT Display coin control features (experts only!) |       | •        | STRAT<br>kcgtTA  |
| A Send                      | ✓ Use black visual theme (requires restart)                                  |       |          | STRAT<br>‹cgtTA  |
| $\diamondsuit$ Transactions |                                                                              |       |          | STRAT<br>kcgtTA  |
| යි Address Book             |                                                                              |       |          | STRAT<br>‹cgtTA  |
| 19                          | OK Cancel                                                                    | Apply |          | STRAT<br>5LLa5si |
| & ∳ .∎ ≪                    |                                                                              |       |          |                  |

#### • Click 'Apply' and then 'Ok'

| Stratis - Wall            | et [testnet]                                    | _     |   | $\times$         |
|---------------------------|-------------------------------------------------|-------|---|------------------|
| $\Diamond$                | File Settings Help                              |       |   |                  |
|                           | Solutions                                       | ?     | × |                  |
|                           | Main Network Window Display                     |       |   |                  |
| <u> </u>                  | User Interface language: (default)              |       | • | STRAT<br>(cgtTA) |
| Dashboard                 | Unit to show amounts in: STRAT                  |       |   | STRAT            |
| S Receive                 | ✓ Display coin control features (experts only!) |       |   | cgtTA            |
|                           | ✓ Use black visual theme (requires restart)     |       |   | STRAT            |
| <i>ឝ</i> े Send           |                                                 |       |   | cgtTA            |
|                           |                                                 |       |   | STRAT            |
| $\heartsuit$ Transactions |                                                 |       |   | CGUIA            |
| Q Address Book            |                                                 |       |   | sirai<br>catTA   |
|                           | OK Cancel                                       | Apply |   | STRAT            |
|                           |                                                 | Арріу | 5 | LLa5si           |
|                           |                                                 |       |   |                  |
| ⊖ ∳ <b>.</b> ∎ ≪          |                                                 |       |   |                  |

• When you go to the 'Send' screen you will see that it has a new 'Inputs...' button, which allows you to choose which inputs will go into the transaction. Click on 'Inputs...'

| Stratis - Wallet   | t [testnet] — 🗆                                                                       | $\times$ |
|--------------------|---------------------------------------------------------------------------------------|----------|
|                    | File Settings Help                                                                    |          |
|                    | Coin Control Features                                                                 |          |
|                    | Inputs automatically selected                                                         |          |
|                    | custom change address Enter a Stratis address (e.g. SjBj1QvJvsAkU5EBKggdZ8gWc4oK2F5AM | Y)       |
| <b>⊟</b> Dashboard |                                                                                       |          |
| 6 Barris           | Pay To: Enter a Stratis address (e.g. SjBjlQvJvsAkU5EBKggdZ8gWc4oK2F5… 🖉              | <u> </u> |
| M Receive          | Label: Enter a label for this address to add it to your address book                  |          |
| 🕫 Send             | Amount: STRAT -                                                                       |          |
| 🗘 Transactions     |                                                                                       |          |
| 🖄 Address Book     |                                                                                       |          |
| 13                 |                                                                                       |          |
| £ 4 ₄ ≪            | Add Recipient Clear All Balance: 50.00 STRAT                                          | Send     |

• You will now see a screen that lists all the available funds under each address. You can expand the tree in order to select a few of them at a time. If there are a very large number of items in the lists, this can take some time. Depending on the number of outputs an address has, you may not be able to select the entire address at once.

| Coin Co                                                                                                    | ntrol                                                       |                           |                       |                                 |              |                                                          |                                      | ? ×                                                        |
|----------------------------------------------------------------------------------------------------|-------------------------------------------------------------|---------------------------|-----------------------|---------------------------------|--------------|----------------------------------------------------------|--------------------------------------|------------------------------------------------------------|
| Quantity:<br>Bytes:                                                                                                    | 0<br>0                                                      | Amount: 0.00<br>Priority: | 0 STRAT               | Fee:<br>Low Output:             | 0.00 s<br>no | STRAT Aff<br>Ch                                          | ter Fee: 0.<br>ange: 0.              | 00 STRAT<br>00 STRAT                                       |
| (un)selec                                                                                                    | t all O T                                                   | ree mode 🛛 List n         |                       |                                 |              |                                                          |                                      |                                                            |
|                                                                                                    | Amount                                                      | Label                     | Address               |                                 |              | Date                                                     | Confirmati                           | Priority                                                   |
| <ul> <li>✓ ■ (5)</li> <li>■</li> <li>■</li></ul> | 50.00<br>10.00<br>10.00<br>10.00<br>10.00<br>10.00<br>40.00 | (no label)<br>1           | TJxANepha<br>TPc9UEBb | aACHpNxcgtTAn<br>13VA5Mf7a5VfS8 | IV           | 18-11-21<br>18-11-21<br>18-11-21<br>18-11-21<br>18-11-21 | 1196<br>1197<br>1196<br>1196<br>1197 | highest<br>high<br>high<br>high<br>high<br>high<br>highest |
| ОК                                                                                                    | 10.00<br>10.00<br>10.00<br>10.00                            |                           |                       |                                 |              | 18-11-21<br>18-11-21<br>18-11-21<br>18-11-21             | 1165<br>1165<br>1165<br>1165         | high<br>high<br>high<br>high                               |

• Once you have selected some outputs to be used as inputs for the new transaction, fill in the destination address and amount as normal. You do not need to fill in the custom change address.

| Coin Control                                                                                                    |                  |          |              |          |                                                          |                                      | ?                                               | $\times$ |
|----------------------------------------------------------------------------------------------------|------------------|----------|--------------|----------|----------------------------------------------------------|--------------------------------------|-------------------------------------------------|----------|
| Quantity: 3<br>Bytes: ~488                                                                                              | Amount: 30.00 S  | TRAT F   | ee:          | 0.0001 S | TRAT Afte                                                | er Fee: 29                           | .9999 STR                                       | RAT      |
| (un)select all                                                                                                    | Tree mode 🔵 List |          | ow output    |          | Cite                                                     | inger o.e                            |                                                 |          |
| Amount                                                                                                    | Label            | Address  |              |          | Date                                                     | Confirmati                           | Priority                                        |          |
| <ul> <li>(5) 50.00</li> <li>10.00</li> <li>10.00</li> <li>10.00</li> <li>10.00</li> <li>10.00</li> <li>10.00</li> </ul> | (no label)       | TJxANepl | haACHpNxcgt  | ΓAnV     | 18-11-21<br>18-11-21<br>18-11-21<br>18-11-21<br>18-11-21 | 1297<br>1298<br>1297<br>1297<br>1298 | highest<br>high<br>high<br>high<br>high<br>high |          |
| <ul> <li>□ (4) 40.00</li> <li>□ 10.00</li> <li>□ 10.00</li> <li>□ 0K</li> </ul>                                         |                  | TPc9UEB  | b13VA5Mf7a5\ | /fS8o    | 18-11-21<br>18-11-21                                     | 1266<br>1266                         | highest<br>high<br>high                         |          |

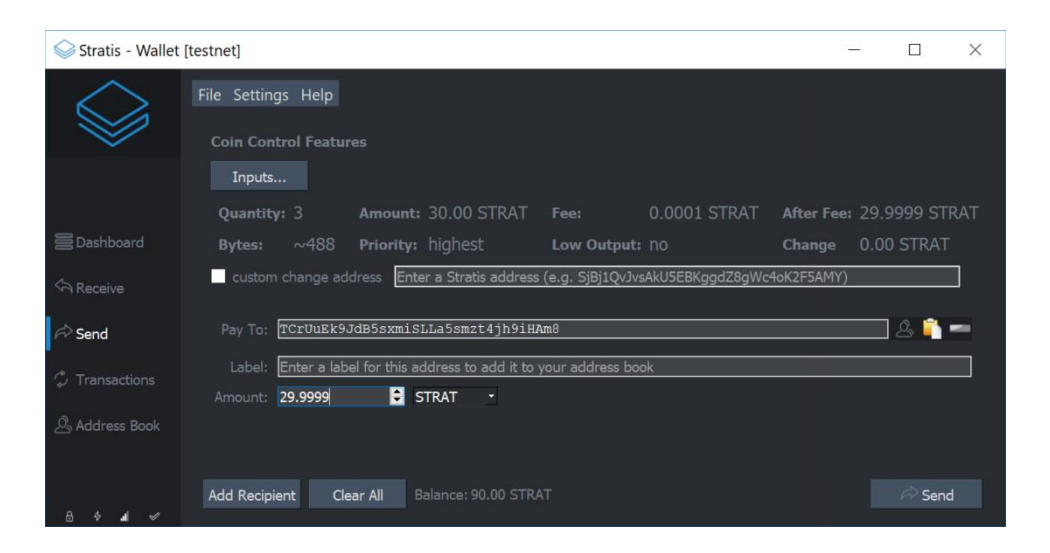

• If the destination address is correct, click 'Confirm' to send the transaction

| Stratis - Wallet     | t [testnet]                                                       | - 0          | × |
|----------------------|-------------------------------------------------------------------|--------------|---|
| $\Diamond$           | File Settings Help                                                |              |   |
|                      | Coin Control Features                                             |              |   |
|                      | Inputs                                                            |              |   |
|                      | Quantity: 3 Confirm send coins × STRAT After Fee                  | 29.9999 STRA | т |
| E Dashboard          | Bytes: ~48 Are you sure you want to send 29.9999 Change           | 0.00 STRAT   |   |
| A Receive            | ■ custom change STRAT to<br>(TCrUuEk9JdB5sxmiSLLa5smzt4jh9iHAm8)? |              |   |
| 🗟 Send               | Pay To: TCrUUE Yes Cancel                                         | & 📫 🖛        |   |
| $\circ$ Transactions | Label: Enter a                                                    |              | 0 |
|                      | Amount: 29.99990000 🗧 STRAT 🔹                                     |              |   |
| Address Book         |                                                                   |              |   |
|                      |                                                                   |              |   |
| 8 ♦ <b>4</b> ✓       | Add Recipient Clear All Balance: 90.00 STRAT                      | R Send       |   |

• You will need to repeat the above coin control steps multiple times until there are no more coins in the StratisX wallet

## 5. Troubleshooting

If there are a huge number of coins staking, using coin control can take a very long time due to the processor power needed to process each transaction. In that scenario may be better to send transactions without coin control, and rather attempt to send the largest amount of STRAT per transaction that you can. Some experimentation will be required to find what this amount is, as it depends on your wallet and how long you have been staking.

For example, if there are 100,000 coins in the wallet, first try to send all of them at once (remember to leave a few STRAT behind to use for fees, as fees are higher for larger transactions). If the transaction is too large and does not get accepted, try sending 50 000 instead. If that fails, try 25 000, etc. Eventually a transaction will be small enough in size to be accepted by the network.

An approach that requires less trial and error involves selecting outputs for the largest possible transaction size.

See below how several outputs have been selected in this wallet. At the top of the coin control screen a rough estimate of the transaction size is given (1262 bytes).

| 😂 Coin Control                                         |                                                               |                                                  |                                                |                  |                   |                            | ?                       | $\times$ |
|--------------------------------------------------------|---------------------------------------------------------------|--------------------------------------------------|------------------------------------------------|------------------|-------------------|----------------------------|-------------------------|----------|
| Quantity: 8<br>Bytes: ~1262<br>(un)select all <b>O</b> | Amount: 146.68889<br>Priority: highest<br>Tree mode O List mo | 1385 STRAT Fill<br>Li                            | ee: (                                          | 0.0002 :<br>no   | STRAT Afte<br>Cha | er Fee: 146.<br>Inge: 0.00 | .68869385 S<br>) STRAT  | STRAT    |
| Amount                                                 | Label                                                         | Address                                          |                                                |                  | Date              | Confirmatior               | Priority                |          |
| ( 1295810.<br>✓ (6) 146.6670<br>✓ (2) 0.021859         | (no label)<br>(no label)<br>!55 (no label)                    | TFE7R2FSAgAeJ<br>THFA2QUuxaECt<br>TMg9KCjXuJFbRJ | ixt1fgW2YVCh9<br>ies9vecUq5xwN<br>PHmt35kWbxSl | 9Zc<br>15G<br>_6 |                   |                            | highest<br>high<br>high |          |
| ОК                                                     |                                                               |                                                  |                                                |                  |                   |                            |                         |          |

The idea is to select additional outputs while the transaction size is still small enough to be accepted. This may also require experimentation to determine what the biggest size you can send is, as the estimate is not necessarily exact.